# **Troubleshoot Nexus 7000 High CPU Usage**

# Contents

| Introduction                                       |  |  |  |  |  |  |
|----------------------------------------------------|--|--|--|--|--|--|
| <u>CPU Usage on Nexus 7000 Platforms</u>           |  |  |  |  |  |  |
| Commands and Scripts to Monitor Processes and CPUs |  |  |  |  |  |  |
| Commands                                           |  |  |  |  |  |  |
| show processes Command                             |  |  |  |  |  |  |
| show system resources Command                      |  |  |  |  |  |  |
| show processes cpu Command                         |  |  |  |  |  |  |
| show processes cpu history Command                 |  |  |  |  |  |  |
| show process cpu detail Command                    |  |  |  |  |  |  |
|                                                    |  |  |  |  |  |  |

# Introduction

This document describes processes to monitor CPU usage and troubleshoot high CPU usage issues on Cisco Nexus 7000 Series platforms.

# **CPU Usage on Nexus 7000 Platforms**

The Nexus 7000 platform is a Linux-based system with a preemptive scheduler that allows fair access to CPU resources for all processes.

Unlike the Cisco Catalyst 6500 Series, there is no separate route processor (RP) and switch processor (SP).

- Supervisor Engine 1 has a dual-core processor.
- Supervisor Engine 2 has a quad-core processor.
- Supervisor Engine 2E has two quad-core processors.

The Cisco NX-OS operating system takes advantage of preemptive CPU multitasking, so processes can take advantage of an idle CPU in order to complete tasks faster.

Therefore, the history option reports possible CPU spikes that do not necessarily indicate a problem. However, if average CPU usage remains high compared to normal, baseline CPU usage for a particular network, investigate high CPU usage.

Default hardware rate limiters (HWRL) and default control plane policing (CoPP) are enabled to help protect the supervisor inband interface on Nexus 7000 platforms.

The commands and sample EEM script are based on Nexus 7000 Release 6.1 and earlier and are subject to change in future releases.

# **Commands and Scripts to Monitor Processes and CPUs**

# Commands

The <u>Cisco CLI Analyzer</u> (<u>registered</u> customers only) supports certain **show** commands. Use the Cisco CLI Analyzer in order to view an analysis of **show** command output.

### show processes Command

Use this command in order to display information about active processes.

#### switch# show processes

| PID | State | PC       | Start_cnt | TTY | Туре | Process     |
|-----|-------|----------|-----------|-----|------|-------------|
|     |       |          |           |     |      |             |
| 1   | S     | 41520eb8 | 1         | -   | 0    | init        |
| 2   | S     | 0        | 1         | -   | 0    | kthreadd    |
| 3   | S     | 0        | 1         | -   | 0    | migration/0 |
| 4   | S     | 0        | 1         | -   | 0    | ksoftirqd/0 |
| 5   | S     | 0        | 1         | -   | 0    | watchdog/0  |
| 6   | S     | 0        | 1         | -   | 0    | migration/1 |
| 7   | S     | 0        | 1         | -   | 0    | ksoftirqd/1 |
| 8   | S     | 0        | 1         | -   | 0    | watchdog/1  |
| 9   | S     | 0        | 1         | -   | 0    | events/0    |
| 10  | S     | 0        | 1         | -   | 0    | events/1    |
| 11  | S     | 0        | 1         | -   | 0    | khelper     |
| 12  | S     | 0        | 1         | -   | 0    | kblockd/0   |

| Field     | Desc                                                                                                    | ription                                              |  |  |  |  |
|-----------|----------------------------------------------------------------------------------------------------|------------------------------------------------------|--|--|--|--|
| PID       | Proc                                                                                                    | ess ID                                               |  |  |  |  |
| State     | Proc                                                                                                    | ess state                                            |  |  |  |  |
| PC        | Curr                                                                                                    | ent program counter in hexadecimal format            |  |  |  |  |
| Start_cnt | Num                                                                                                    | ber of times a process has been started or restarted |  |  |  |  |
| TTY       | Terminal that controls the process. A hyphen () usually means a daemon not running on any particular terminal. |                                                      |  |  |  |  |
| Process   | Name of the process                                                                                            |                                                      |  |  |  |  |
| Process   | Process State Description                                                                                      |                                                      |  |  |  |  |
| D         |                                                                                                    | Uninterruptible sleep (usually I/O)                  |  |  |  |  |
| R         |                                                                                                    | Runnable (on run queue)                              |  |  |  |  |
| S         |                                                                                                    | Sleeping                                             |  |  |  |  |
| T Tra     |                                                                                                    | Traced or stopped                                    |  |  |  |  |
| Z         |                                                                                                    | Defunct (zombie) process                             |  |  |  |  |
| NR        |                                                                                                    | Not running                                          |  |  |  |  |
| ER        |                                                                                                    | Expected to be running but currently not running     |  |  |  |  |

# show system resources Command

Use this command in order to display system-related CPU and memory statistics.

switch#show system resources Load average: 1 minute: 0.36 5 minutes: 0.39 15 minutes: 0.44 Processes : 1068 total, 1 running CPU states : 0.5% user, 5.5% kernel, 94.0% idle Memory usage: 8245436K total, 3289920K used, 4955516K free Current memory status: OK

| Field           | Description                                                                                                    |
|-----------------|----------------------------------------------------------------------------------------------------|
| Load            | Number of processes that are running. The average reflects the system load over the past 1, 5, and 15 minutes.                                                             |
| Processes       | Number of processes in the system and how many processes are actually running when the command is issued.                                                                  |
| CPU status      | CPU usage percentage in user mode, kernel mode, and idle time in the last one second. For a dual-core Supervisor, CPU is averaged across both cores.                       |
| Memory<br>usage | Total memory, used memory, free memory, memory used for buffers, and memory used for cache in kilobytes. Buffers and the cache are included in the used memory statistics. |

### show processes cpu Command

Use this command in order to show the CPU usage at the process level:

switch#show processes cpu | ex 0.0

PID Runtime(ms) Invoked uSecs 1Sec Process 26 66399 269718 246 0.9% kide/1 2908 115550 11310 10216 2.9% platform 3223 7248 9208 787 0.9% R2D2\_usd

CPU util : 1.0% user, 3.0% kernel, 96.0% idle Please note that only processes from the requested vdc are shown above

| Field       | Description                                                  |
|-------------|--------------------------------------------------------------|
| Runtime(ms) | CPU time that the process has used in milliseconds           |
| Invoked     | Number of times the process has been invoked                 |
| uSecs       | Average CPU time for each process invocation in microseconds |
| 1Sec        | Percentage of CPU usage for the last one second              |

To find out CPU usage for all threads that belong to a specific process ID (PID), use the **show process cpu detail** *<pid>* command, which is available in NX-OS Release 6.2x.

### show processes cpu history Command

Use this command in order to display the CPU usage for the last 60 seconds, 60 minutes, and 72 hours. Be sure to check the average CPU usage (#) and the spikes (\*).

switch# show processes cpu history

|     | 1   | 131       | 12        | 11     | 1        | 12        | 1          | 1 1     |
|-----|-----|-----------|-----------|--------|----------|-----------|------------|---------|
|     | 195 | 388933456 | 577607393 | 535376 | 57758675 | 072948776 | 5356435345 | 6145546 |
| 100 |     |           |           |        |          |           |            |         |
| 90  |     |           |           |        |          |           |            |         |
| 80  |     |           |           |        |          |           |            |         |
| 70  |     |           |           |        |          |           |            |         |
| 60  |     |           |           |        |          |           |            |         |
| 50  |     |           |           |        |          |           |            |         |
| 40  |     | #         |           |        |          |           |            |         |
| 30  |     | #         |           |        |          |           |            |         |
| 20  |     | ##        | ##        |        | #        | #         |            | #       |

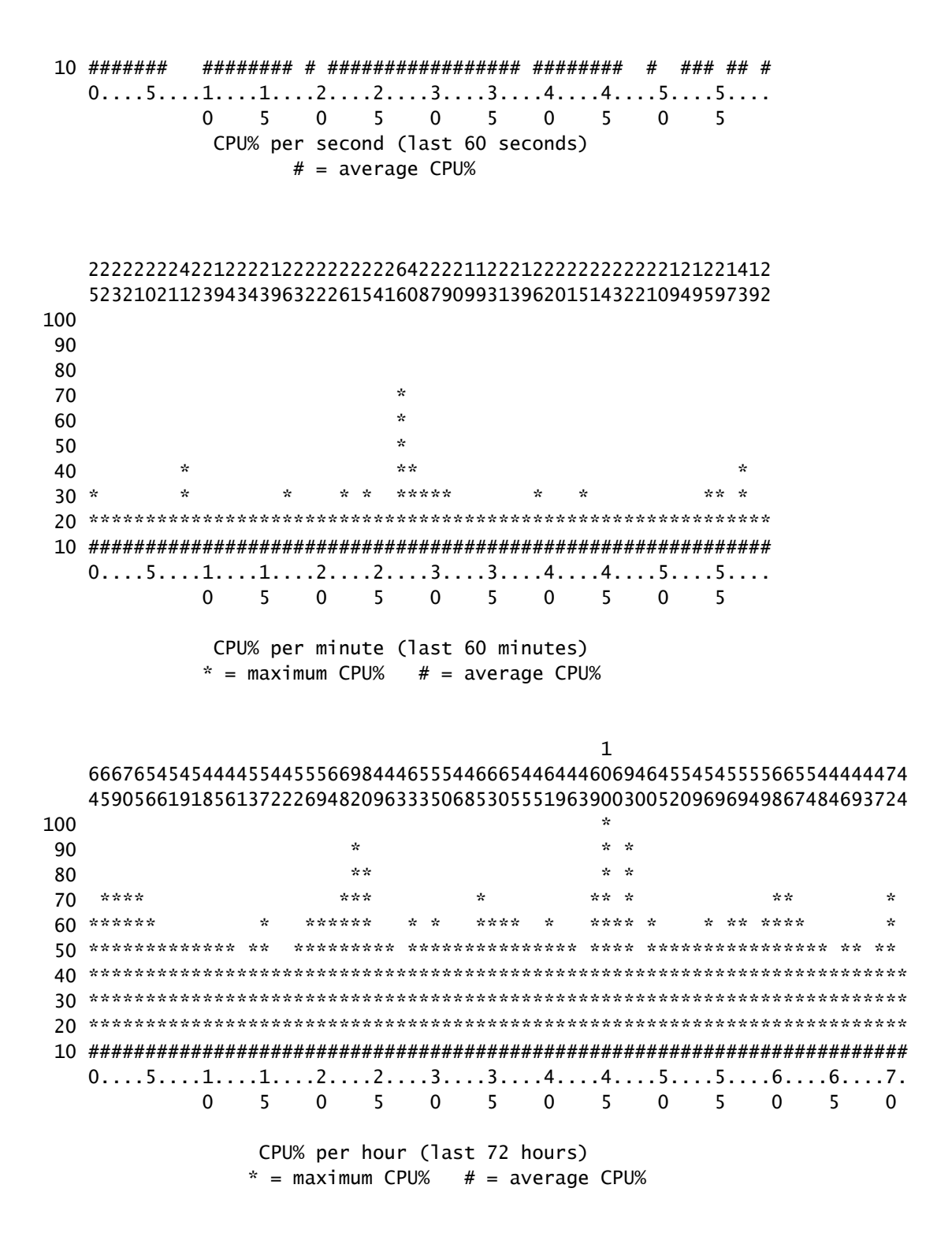

## show process cpu detail <pid> Command

switch# show processes sour control | grop cli

This command, which was added in Release 6.2, displays the CPU usage information for all threads that belong to a specific PID.

| WILCH# | show processes | Cpu Sol |      | grep cri |      |      |   |             |
|--------|----------------|---------|------|----------|------|------|---|-------------|
| 3965   | 23734          | 17872   | 1328 | 0.0%     | 0.1% | 0.7% | - | clis        |
| 4024   | 3047           | 1256    | 2426 | 0.0%     | 0.0% | 0.0% | - | diagclient  |
| 4094   | 787            | 258     | 3052 | 0.0%     | 0.0% | 0.0% | - | cardclient  |
| 4728   | 227            | 209     | 1088 | 0.0%     | 0.0% | 0.0% | - | port_client |
| 4729   | 1351           | 499     | 2708 | 0.0%     | 0.0% | 0.0% | - | statsclient |

| 4730          | 2765           | 550                 | 5028            | 0.0%     | 0.0%    | 0.0%    | -      | xbar_client     |
|---------------|----------------|---------------------|-----------------|----------|---------|---------|--------|-----------------|
|               |                |                     |                 |          | _       |         |        |                 |
| 2065          | snow process   | ses cpu so          | 1228            |          | S 0 1%  | 0 7%    | _      | clic            |
| switch#       | t show process | 17072<br>s chu deta | 1320<br>iled 39 | 65       | 0.1/0   | 0.7%    | -      | CITS            |
| 5W1 CC11#     | show proces.   | s cpu ueta          | iieu JJ         | 05       |         |         |        |                 |
| CPU uti       | lization for   | five seco           | nds: 3%         | 3%; one  | minute: | 0%; fiv | ve min | utes: 1%        |
| PID           | Runtime(ms)    | Invoked             | uSecs           | 5Sec     | 1Min    | 5Min    | TTY    | Process         |
|               |                |                     |                 |          |         |         |        |                 |
| 3965          | 23734          | 17873               | 1327            | 0.0%     | 0.1%    | 0.6%    | -      |                 |
| 4227          | 45             | 334                 | 162             | 0.0%     | 0.0%    | 0.0%    | -      | CIIS:CIIS-CII-T |
| 4228          | 24<br>75       | 153<br>224          | 225             | 0.0%     | 0.0%    | 0.0%    | _      | clis:clis-nvab- |
| 4700          | 7.5            | 224                 |                 | 0.0%     | 0.0%    | 0.0%    | -      | cris.cris-seria |
| switch#       | f show process | ses cpu so          | rted            | grep net | stack   |         |        |                 |
| 4133          | 353            | 892                 | 395             | 0.0%     | 0.0%    | 0.0%    | -      | netstack        |
| switch#       | f show process | s cpu deta          | iled 41         | .33      |         |         |        |                 |
|               |                | <i>.</i> .          |                 |          |         |         |        |                 |
| CPU uti       | lization for   | five seco           | nds: 5%         | 5%; one  | minute: | 1%; fiv | ve min | utes: 1%        |
| PID           | Runtime(ms)    | Invoked             | uSecs           | 5Sec     | тычи    | 5M1n    | ΠY     | Process         |
| 4133          | 353            | 892                 | 395             | 0.0%     | 0.0%    | 0.0%    | _      | netstack        |
| 4145          | 322            | 6492                | 49              | 0.0%     | 0.0%    | 0.0%    | _      | netstack:active |
| 4151          | 239            | 247                 | 971             | 0.0%     | 0.0%    | 0.0%    | -      | netstack:ip-svs |
| 4153          | 0              | 3                   | 162             | 0.0%     | 0.0%    | 0.0%    | -      | netstack:mplsda |
| 4155          | 2              | 3                   | 717             | 0.0%     | 0.0%    | 0.0%    | _      | netstack:mplsct |
| 4163          | 0              | 2                   | 240             | 0.0%     | 0.0%    | 0.0%    | -      | netstack:ipv6-d |
| 4164          | 97             | 957                 | 101             | 0.0%     | 0.0%    | 0.0%    | -      | netstack:netsta |
| 4166          | 15             | 628                 | 25              | 0.0%     | 0.0%    | 0.0%    | -      | netstack:ip-sys |
| 4167          | 0              | 3                   | 224             | 0.0%     | 0.0%    | 0.0%    | -      | netstack:ip-pm- |
| 4170          | 1              | 12                  | 154             | 0.0%     | 0.0%    | 0.0%    | -      | netstack:ip-uri |
| 4171          | 9              | 30                  | 323             | 0.0%     | 0.0%    | 0.0%    | -      | netstack:ip-ipc |
| 4173          | 0              | 5                   | 167             | 0.0%     | 0.0%    | 0.0%    | -      | netstack:ip-ipc |
| 4175          | 0              | 2                   | 305             | 0.0%     | 0.0%    | 0.0%    | -      | netstack:ip-ret |
| 4176          | 12             | 7                   | 1838            | 0.0%     | 0.0%    | 0.0%    | -      | netstack:ip-ppf |
| 4178          | 4              | 15                  | 289             | 0.0%     | 0.0%    | 0.0%    | -      | netstack:ipv6-c |
| 41/9          | 41             | 445                 | 93              | 0.0%     | 0.0%    | 0.0%    | -      | netstack:disp   |
| 4180          | 0              | 6                   | 98              | 0.0%     | 0.0%    | 0.0%    | -      | netstack:worker |
| 4181          | 33             | 501                 | 00              | 0.0%     | 0.0%    | 0.0%    | -      | netstack:worker |
| 4102          | 0              | 2                   | 232             | 0.0%     | 0.0%    | 0.0%    | _      | netstack.worker |
| 4184          | 0              | 2                   | 152             | 0.0%     | 0.0%    | 0.0%    | _      | netstack.worker |
| 4185          | 0              | 2                   | 278             | 0.0%     | 0.0%    | 0.0%    | _      | netstack:worker |
| 4186          | 0              | 2                   | 254             | 0.0%     | 0.0%    | 0.0%    | _      | netstack:worker |
| 4187          | 0              | 3                   | 168             | 0.0%     | 0.0%    | 0.0%    | _      | netstack:worker |
| 4188          | 0              | 2                   | 266             | 0.0%     | 0.0%    | 0.0%    | _      | netstack:worker |
| 4189          | 0              | 2                   | 248             | 0.0%     | 0.0%    | 0.0%    | -      | netstack:worker |
| 4190          | 0              | 2                   | 254             | 0.0%     | 0.0%    | 0.0%    | -      | netstack:worker |
| 4191          | 0              | 3                   | 201             | 0.0%     | 0.0%    | 0.0%    | -      | netstack:worker |
| 4192          | 0              | 2                   | 258             | 0.0%     | 0.0%    | 0.0%    | -      | netstack:worker |
| 4193          | 0              | 7                   | 111             | 0.0%     | 0.0%    | 0.0%    | -      | netstack:worker |
| 4194          | 0              | 8                   | 78              | 0.0%     | 0.0%    | 0.0%    | -      | netstack:worker |
| 4195          | 0              | 2                   | 313             | 0.0%     | 0.0%    | 0.0%    | -      | netstack:worker |
| 4196          | 15             | 632                 | 23              | 0.0%     | 0.0%    | 0.0%    | -      | netstack:ptacti |
| 4197          | 0              | 5                   | 120             | 0.0%     | 0.0%    | 0.0%    | -      | netstack:tcp_ip |
| 4198          | 4              | 11                  | 390             | 0.0%     | 0.0%    | 0.0%    | -      | netstack:ipv6-m |
| 4199          | 0              | 3                   | 240             | 0.0%     | 0.0%    | 0.0%    | -      | netstack:ipv6-c |
| 4200          | 0              | 1                   | 561             | 0.0%     | 0.0%    | 0.0%    | -      | netstack:ipv6-c |
| 4201          | 0              | 3                   | 246             | 0.0%     | 0.0%    | 0.0%    | -      | netstack:icmpv6 |
| 45⊥3<br>4⊑14  | 0              | 5                   | 112             | 0.0%     | 0.0%    | 0.0%    | -      | netstack:1pv6-m |
| 45 <u>1</u> 4 | 0              | 2                   | 29T             | 0.0%     | 0.0%    | 0.0%    | -      | петятаск:прv6-т |

Note: All process information is based on proc in NX-OS. In NX-OS, all the threads share the memory allocated by any other thread, so it is not possible to display per thread information.

### show system internal processes cpu Command

This command is equivalent to the **top** command in Linux, which provides an ongoing look at processor activity in real time.

switch# show system internal processes cpu

top - 23:51:41 up 51 min, 3 users, load average: 0.56, 0.49, 0.46
Tasks: 433 total, 1 running, 431 sleeping, 0 stopped, 1 zombie
Cpu(s): 5.9%us, 7.8%sy, 0.0%ni, 81.9%id, 3.6%wa, 0.1%hi, 0.6%si, 0.0%st
Mem: 8245436k total, 3531776k used, 4713660k free, 5360k buffers
Swap: 0k total, 0k used, 0k free, 1458188k cached

PID USER PR NI VIRT RES SHR S %CPU %MEM TIME+ COMMAND 3589 svc-isan 25 5 112m 8864 4572 S 5.7 0.1 0:21.60 stats\_client 10881 sjlan 20 0 3732 1648 1140 R 3.8 0.0 0:00.04 top 26 root 20 0 0 0 S 1.9 0.0 1:07.07 kide/1 3280 root -2 0 101m 6104 3680 S 1.9 0.1 0:32.57 octopus 3570 root 20 0 123m 19m 6456 S 1.9 0.2 0:06.07 diag\_port\_lb 5151 root 20 0 205m 45m 9.8m S 1.9 0.6 0:02.61 netstack 1 root 20 0 1988 604 524 S 0.0 0.0 0:03.75 init 2 root 15 -5 0 0 0 S 0.0 0.0 0:00.00 kthreadd 3 root RT -5 0 0 0 S 0.0 0.0 0:00.01 ksoftirqd/0 5 root -2 -5 0 0 0 S 0.0 0.0 0:00.06 watchdog/0 6 root RT -5 0 0 0 S 0.0 0.0 0:00.00 migration/1 7 root 15 -5 0 0 0 S 0.0 0.0 0:04.80 ksoftirqd/1

| Field  | Description                                                                                                    |  |  |  |  |  |
|--------|----------------------------------------------------------------------------------------------------|--|--|--|--|--|
| PID    | Process ID                                                                                                    |  |  |  |  |  |
| USER   | Name of the user that owns the process                                                                                                    |  |  |  |  |  |
| PR     | Priority assigned to the process                                                                                                    |  |  |  |  |  |
| NI     | Nice value of the process                                                                                                    |  |  |  |  |  |
| VIRT   | Amount of virtual memory used by the process                                                                                                    |  |  |  |  |  |
| RES    | Amount of physical RAM the process is using (its resident size) in kilobytes                                                                                                    |  |  |  |  |  |
| SHR    | Amount of shared memory used by the process                                                                                                    |  |  |  |  |  |
| S      | <ul> <li>Status of the process. Possible values include:</li> <li>D - Uninterruptibly sleeping</li> <li>R - Running</li> <li>S - Sleeping</li> <li>T - Traced or stopped</li> <li>Z - Zombied</li> </ul> |  |  |  |  |  |
| %CPU   | Percentage of CPU time used by the process                                                                                                    |  |  |  |  |  |
| %MEM   | Percentage of available physical RAM used by the process                                                                                                    |  |  |  |  |  |
| TIME+  | Total amount of CPU time the process has consumed since it was started                                                                                                    |  |  |  |  |  |
| COMMAN | D Name of the command that was entered to start the process                                                                                                    |  |  |  |  |  |

The {#seconds} | no-more option allows the command to be executed every #seconds automatically until a **Ctrl-C** is entered. This is sample output:

<#root>

switch# show system internal processes cpu

5 | no-more

top - 17:31:12 up 4 days, 18:31, 3 users, load average: 0.52, 0.40, 0.32 3 running, 446 sleeping, 0 stopped, Tasks: 449 total, 0 zombie Cpu(s): 3.5%us, 4.5%sy, 0.0%ni, 91.2%id, 0.1%wa, 0.1%hi, 0.5%si, 0.0%st Mem: 8245436k total, 4192740k used, 4052696k free, 27644k buffers Ok free, 1919612k cached Ok total, 0k used, Swap: PID USER PR NI VIRT RES SHR S %CPU %MEM TIME+ COMMAND 2908 root 20 0 112m 8516 5516 S 7.5 0.1 264:44.25 pfm 0 3732 1652 1140 R 5.6 0.0 0:00.05 top 31487 sjlan 20 0 80288 7536 4440 S 3.8 0.1 65:44.59 diagmgr 3059 svc-isan 20 0 334m 47m 11m S 1.9 0.6 25:36.52 netstack 3192 root 20 3578 svc-isan 20 0 118m 13m 6952 S 1.9 0.2 24:57.36 stp 5119 svc-isan 20 0 139m 14m 7028 S 1.9 0.2 3:48.60 urib 20 0 209m 46m 11m S 1.9 0.6 38:53.39 netstack 5151 root 5402 svc-isan 20 0 117m 15m 9140 S 1.9 0.2 36:07.13 stp 6175 svc-isan 20 0 118m 16m 9580 S 1.9 0.2 47:09.41 stp 20 0 1988 604 524 S 0.0 0.0 0:06.51 init 1 root 15 -5 0 0 0 S 0.0 0.0 0:00.00 kthreadd 2 root RT -5 0 0 0 S 0.0 0.0 0:00.08 migration/0 3 root 15 -5 0 0 S 0.0 0.0 1:07.77 ksoftirqd/0 0 4 root top - 17:31:18 up 4 days, 18:31, 3 users, load average: 0.48, 0.39, 0.32 Tasks: 449 total, 1 running, 448 sleeping, 0 stopped, 0 zombie Cpu(s): 3.5%us, 4.5%sy, 0.0%ni, 91.2%id, 0.1%wa, 0.1%hi, 0.5%si, 0.0%st Mem: 8245436k total, 4192592k used, 4052844k free, 27644k buffers Swap: Ok total, Ok used, Ok free, 1919612k cached PR NI VIRT RES SHR S %CPU %MEM PID USER TIME+ COMMAND 2908 root 20 0 112m 8516 5516 S 7.5 0.1 264:44.47 pfm 31490 sjlan 20 0 3732 1656 1140 R 3.8 0.0 0:00.04 top 20 0 1988 604 524 S 0.0 0.0 1 root 0:06.51 init 0 S 0.0 0.0 0:00.00 kthreadd 2 root 15 -5 0 0 0 S 0.0 0.0 RT -5 0 0:00.08 migration/0 3 root 0 15 -5 0 0 S 0.0 0.0 1:07.77 ksoftirqd/0 4 root 0 -2 -5 0 0 S 0.0 0.0 0:13.74 watchdog/0 5 root 0 6 root RT -5 0 0 0 S 0.0 0.0 0:00.10 migration/1 0 S 0.0 0.0 0:54.47 ksoftirgd/1 7 root 15 -5 0 0 0 -2 -5 0 S 0.0 0.0 8 root 0 0:00.20 watchdog/1 15 -5 0 0 S 0.0 0.0 0:02.94 events/0 9 root 0 0 S 0.0 0.0 10 root 15 -5 0 0 0:02.58 events/1 0 S 0.0 0.0 11 root 15 -5 0 0 0:00.00 khelper top - 17:31:23 up 4 days, 18:31, 3 users, load average: 0.44, 0.39, 0.32 Tasks: 449 total, 1 running, 448 sleeping, 0 stopped, 0 zombie Cpu(s): 3.5%us, 4.5%sy, 0.0%ni, 91.2%id, 0.1%wa, 0.1%hi, 0.5%si, 0.0%st 8245436k total, 4192584k used, 4052852k free, 27644k buffers Mem: Ok total, Ok used, Ok free, 1919612k cached Swap: PR NI VIRT RES SHR S %CPU %MEM PID USER TIME+ COMMAND 31493 sjlan 20 0 3732 1656 1140 R 3.8 0.0 0:00.04 top 0 118m 13m 6852 S 1.9 0.2 41:35.81 stp 5004 svc-isan 20 10337 svc-isan 20 0 133m 11m 7948 S 1.9 0.1 1:42.81 mcecm 20 0 1988 604 524 S 0.0 0.0 0:06.51 init 1 root

| 2      | root       | 15   | -5     | 0      | 0      | 0 S    | 0.0    | 0.0     | 0:00.00 kthreadd       |
|--------|------------|------|--------|--------|--------|--------|--------|---------|------------------------|
| 3      | root       | RT   | -5     | 0      | 0      | 0 S    | 0.0    | 0.0     | 0:00.08 migration/0    |
| 4      | root       | 15   | -5     | 0      | 0      | 0 S    | 0.0    | 0.0     | 1:07.77 ksoftirqd/0    |
| 5      | root       | -2   | -5     | 0      | 0      | 0 S    | 0.0    | 0.0     | 0:13.74 watchdog/0     |
| 6      | root       | RT   | -5     | 0      | 0      | 0 S    | 0.0    | 0.0     | 0:00.10 migration/1    |
| 7      | root       | 15   | -5     | 0      | 0      | 0 S    | 0.0    | 0.0     | 0:54.47 ksoftirqd/1    |
| 8      | root       | -2   | -5     | 0      | 0      | 0 S    | 0.0    | 0.0     | 0:00.20 watchdog/1     |
| 9      | root       | 15   | -5     | 0      | 0      | 0 S    | 0.0    | 0.0     | 0:02.94 events/0       |
|        |            |      |        |        |        |        |        |         |                        |
| 10     | root       | 15   | -5     | 0      | 0      | 0 S    | 0.0    | 0.0     | 0:02.58 events/1       |
| top -  | 17:31:29   | up 4 | days,  | 18:31  | , 3ι   | users, | , loa  | ad aver | rage: 0.41, 0.38, 0.32 |
| Tasks  | : 449 tota | ٦,   | 1 runn | ing, 4 | 148 s] | leepir | ng,    | 0 stop  | oped, O zombie         |
| Cpu(s) | ): 3.5%us  | , 4. | 5%sy,  | 0.0%r  | ni, 91 | 1.2%ic | d, 0.  | .1%wa,  | 0.1%hi, 0.5%si, 0.0%st |
| Mem:   | 8245436k   | tota | al, 41 | 92708l | k used | d, 40  | )52728 | 8k free | e, 27644k buffers      |
| Swap:  | 0k         | tota | ıl,    | 01     | < used | d,     | (      | Ok free | e, 1919616k cached     |

### show system internal sysmgr service pid <pid>Command

Use this command in order to display additional details, such as restart time, crash status, and current state, on the process/service by PID.

```
switch# show system internal processes cpu
top - 17:37:26 up 4 days, 18:37, 3 users, load average: 0.16, 0.35, 0.33
                   2 running, 448 sleeping,
Tasks: 450 total,
                                             0 stopped,
                                                         0 zombie
Cpu(s): 3.5%us, 4.5%sy, 0.0%ni, 91.2%id, 0.1%wa, 0.1%hi, 0.5%si,
                                                                    0.0%st
      8245436k total, 4193248k used, 4052188k free,
Mem:
                                                       27668k buffers
            Ok total,
                            Ok used,
                                            0k free, 1919664k cached
Swap:
 PID USER
               PR NI VIRT RES SHR S %CPU %MEM
                                                   TIME+ COMMAND
 2908 root
               20
                  0 112m 8516 5516 S 7.5 0.1 264:58.67 pfm
               20
                   0 3732 1656 1140 R 3.8
31710 sjlan
                                            0.0
                                                  0:00.04 top
 3192 root
               20 0 334m 47m 11m S
                                       1.9 0.6 25:38.39 netstack
 3578 svc-isan 20 0
                      118m 13m 6952 S
                                        1.9 0.2
                                                 24:59.08 stp
                  0
 5151 root
               20
                      209m 46m 11m S
                                        1.9
                                           0.6
                                                 38:55.52 netstack
                  0 117m
 5402 svc-isan 20
                            15m 9140 S 1.9
                                            0.2
                                                 36:09.08 stp
              20 0 209m 46m 10m S 1.9 0.6 41:20.58 netstack
 5751 root
 6098 svc-isan 20 0 151m 15m 6188 S
                                       1.9 0.2
                                                  3:58.40 mrib
 6175 svc-isan 20 0 118m 16m 9580 S
                                       1.9
                                           0.2 47:12.00 stp
               20 0
                      1988
                            604 524 S 0.0 0.0
                                                  0:06.52 init
   1 root
   2 root
               15
                  -5
                         0
                              0
                                   0 S
                                        0.0
                                            0.0
                                                  0:00.00 kthreadd
                  -5
   3 root
               RT
                         0
                              0
                                   0 S
                                        0.0
                                            0.0
                                                  0:00.08 migration/0
               15
                  -5
                         0
                              0
                                   0 S 0.0 0.0
   4 root
                                                  1:07.83 ksoftirgd/0
switch# show system internal sysmgr service pid 2908
Service "Platform Manager" ("platform", 5):
       UUID = 0x18, PID = 2908, SAP = 39
       State: SRV_STATE_HANDSHAKED (entered at time Mon Oct 15 23:03:45 2012).
       Restart count: 1
       Time of last restart: Mon Oct 15 23:03:44 2012.
       The service never crashed since the last reboot.
       Tag = N/A
       Plugin ID: 0
```

# Sample EEM Script

This is an example script that captures intermittent high CPU usage. The values used as well as the commands issued can be modified depending on the requirements:

```
event manager applet HIGH-CPU
event snmp oid 1.3.6.1.4.1.9.9.109.1.1.1.1.6.1 get-type exact entry-op ge
entry-val 80 exit-val 30 poll-interval 5
action 1.0 syslog msg High CPU hit $_event_pub_time
action 2.0 cli enable
action 3.0 cli show clock >> bootflash:high-cpu.txt
action 4.0 cli show processes cpu sort >> bootflash:high-cpu.txt
```

Note: It is necessary to define 'exit-val.' As the script collects data, it increases CPU utilization. A value for exit-val ensures that the script does not run in an endless loop.

# High CPU Usage Caused by Process or Traffic

There is no process vs. interrupt CPU usage (as on Cisco IOS<sup>®</sup> software platforms) when CPU usage is monitored. A quick way to determine the cause of high CPU usage is to use the **show system internal processes cpu** command. Mostly likely, high CPU usage triggered by traffic would cause Netstack, as well as other features and processes such as Address Resolution Protocol (ARP) and Internet Group Management Protocol (IGMP), to run high.

# Process Causes High CPU Usage

Depending upon the processes and issues that are causing high CPU usage, there is the possible requirement to capture specific commands. These sections describe helpful methods.

### show system internal <feature> mem-stats/memstats | in Grand Command

Use this command in order to show the memory allocation for a process; use the 'in Grand' option to monitor the Grand total memory. A memory leak can cause a process to misbehave, which can result in high CPU usage.

# Ethanalyzer

Use Ethanalyzer to monitor traffic to the CPU.

### debug Commands

Note: Refer to <u>Important Information on Debug Commands</u> before you use **debug** commands. Use debug commands wisely on a production switch to avoid service disruption.

Use the **debug logfile** command whenever possible to direct the output to a specified file and to avoid locking up the session to fill up the syslog. This is an example of debug Simple Network Management Protocol (SNMP):

```
switch# debug snmp all
switch# show debug logfile snmpdebug
2012 Oct 17 23:53:25.905914 snmpd: SDWRAP message Successfully processed
2012 Oct 17 23:53:25.906162 snmpd: Src: 0x00000501/23852 Dst: 0x00000501/28 ID
  : 0x006E3C9B Size: 276 [REQ] Opc: 182 (MTS_OPC_DEBUG_WRAP_MSG) RR: 0x006E3C9B
  HA_SEQNO: 0x00000000 TS: 0x10ADFFA1666FC REJ:0 SYNC:0 OPTIONS:0x0
2012 Oct 17 23:53:25.906208 snmpd: 01 00 00 00 E7 03 00 00 00 00 00 00 00 00 00 00 00
2012 Oct 17 23:53:25.906255 snmpd: FF FF FF FF FF 2F 64 65 76 2F 70 74 73 2F 30 00 00
switch# show log last 10
2012 Oct 17 17:51:06 SITE1-AGG1 %ETHPORT-5-IF_TX_FLOW_CONTROL: Interface
  Ethernet10/10, operational Transmit Flow Control state changed to off
2012 Oct 17 17:51:09 SITE1-AGG1 %ETH_PORT_CHANNEL-5-PORT_SUSPENDED:
  Ethernet10/10: Ethernet10/10 is suspended
2012 Oct 17 17:51:51 SITE1-AGG1 last message repeated 1 time
2012 Oct 17 17:51:51 SITE1-AGG1 %ETHPORT-5-IF_DOWN_LINK_FAILURE:
  Interface Ethernet10/10 is down (Link failure)
2012 Oct 17 17:51:52 SITE1-AGG1 %ETHPORT-5-SPEED: Interface Ethernet10/10,
  operational speed changed to 10 Gbps
2012 Oct 17 17:51:52 SITE1-AGG1 %ETHPORT-5-IF_DUPLEX: Interface
  Ethernet10/10, operational duplex mode changed to Full
2012 Oct 17 17:51:52 SITE1-AGG1 %ETHPORT-5-IF_RX_FLOW_CONTROL: Interface
  Ethernet10/10, operational Receive Flow Control state changed to off
2012 Oct 17 17:51:52 SITE1-AGG1 %ETHPORT-5-IF_TX_FLOW_CONTROL: Interface
  Ethernet10/10, operational Transmit Flow Control state changed to off
2012 Oct 17 17:51:55 SITE1-AGG1 %ETH_PORT_CHANNEL-5-PORT_UP: port-channel11:
  Ethernet10/10 is up
2012 Oct 17 17:51:56 SITE1-AGG1 %ETHPORT-5-IF_UP: Interface Ethernet10/10
```

is up in mode trunk

Use the **debug-filter** command when possible in order to minimize the output on a production system. For example, a packet loss causes unidirectional link detection (UDLD) empty echo:

switch# debug logfile test size 1000000
switch# debug-filter pktmgr direction inbound
switch# debug-filter pktmgr dest-mac 0100.0ccc.cccc
switch# debug pktmgr client uuid 376
switch# debug pktmgr frame
switch# debug pktmgr pkt-errors

switch# debug-filter ?
fabricpath Debug fabricpath events
ip IP events
ipv6 IPv6 events
l2pt L2 Protocol Tunneling events
mpls MPLS events
pktmgr Pm debug-filter
routing Routing events

# Traffic Causes High CPU Usage

Use these tools when traffic causes high CPU usage:

- Ethanalyzer Monitor the type of traffic to or from the CPU.
- Configuration Check the switch/interface/feature configuration
- **CoPP/Hardware Rate Limiter** Ensure CoPP and HWRL are configured properly. Sometimes the CPU does not run high because it is being protected by CoPP and rate limiters. Check CoPP and HWRL to see if there are drops for certain traffic/packets.

**Note**: Both CoPP and HWRL are available only from the default virtual device context (VDC). They are enforced by each individual I/O module. Aggregate traffic from multiple modules can still burden the CPU heavily.

# **Root Cause Analysis of High CPU Usage**

A network outage can be resolved by user intervention, or it can recover by itself. If you suspect that high CPU usage caused a network outage, use these guidelines in order to investigate causes.

# **Symptoms**

Symptoms of high CPU usage include control plane instability, data plane connectivity issues caused by control plane failure, protocol flapping such as Hot Standby Router Protocol (HSRP)/RP flapping, UDLD error disabling, Spanning Tree Protocol (STP) failure, and other connectivity issues.

# **CPU History**

# show processes cpu history Command

If the switch was not reloaded or switched over, run the **show processes cpu history** command within 72 hours of the outage in order to see if high CPU usage occurred at the time of the event.

# **CoPP and HWRL**

If high CPU usage was the root cause of a past outage, and if you suspect that the outage was triggered by network traffic, you can use CoPP and HWRL (hardware rate limiter) in order to help identify the type of traffic.

# show policy-map interface control-plane Command

This is sample output from the **show policy-map interface control-plane** command:

switch# show policy-map interface control-plane Control Plane service-policy input: copp-system-p-policy-strict class-map copp-system-p-class-critical (match-any) match access-group name copp-system-p-acl-bgp match access-group name copp-system-p-acl-bgp6 match access-group name copp-system-p-acl-igmp match access-group name copp-system-p-acl-igmp match access-group name copp-system-p-acl-igmp

```
match access-group name copp-system-p-acl-ospf
```

```
match access-group name copp-system-p-acl-pim
match access-group name copp-system-p-acl-pim6
match access-group name copp-system-p-acl-rip
match access-group name copp-system-p-acl-rip6
match access-group name copp-system-p-acl-vpc
match access-group name copp-system-p-acl-eigrp
match access-group name copp-system-p-acl-eigrp6
match access-group name copp-system-p-acl-mac-12pt
match access-group name copp-system-p-acl-mpls-ldp
match access-group name copp-system-p-acl-mpls-oam
match access-group name copp-system-p-acl-ospf6
match access-group name copp-system-p-acl-otv-as
match access-group name copp-system-p-acl-mac-otv-isis
match access-group name copp-system-p-acl-mpls-rsvp
match access-group name copp-system-p-acl-mac-fabricpath-isis
match protocol mpls router-alert
match protocol mpls exp 6
set cos 7
police cir 39600 kbps , bc 250 ms
module 1 :
 conformed 1108497274 bytes; action: transmit
 violated 0 bytes; action: drop
module 3 :
  conformed 0 bytes; action: transmit
 violated 0 bytes; action: drop
module 10 :
 conformed 0 bytes; action: transmit
```

### show hardware rate-limiter mod <*x*> Command

This is sample output from the **show hardware rate-limiter mod 1** command earlier than NX-OS Release 6.1:

Total : 0

•

| Config  | : 10000 |
|---------|---------|
| Allowed | : 0     |
| Dropped | : 0     |

This is a sample output from the **show hardware rate-limiter mod 1** command in NX-OS Release 6.1 or later:

```
switch# show hardware rate-limiter mod 1
switch# show hardware rate-limiter module 1
```

Units for Config: packets per second Allowed, Dropped & Total: aggregated since last clear counters

Module: 1

| Config  | Allowed                                                                                                    | Dropped                                                                                                    | Total                                                                                                    |
|---------|----------------------------------------------------------------------------------------------------|----------------------------------------------------------------------------------------------------|----------------------------------------------------------------------------------------------------|
| 500     | +<br>0                                                                                                    | +<br>0                                                                                                    | +0                                                                                                    |
| 500     | 0                                                                                                    | 0                                                                                                    | 0                                                                                                    |
| 10000   | 0                                                                                                    | 0                                                                                                    | 0                                                                                                    |
| 100     | 0                                                                                                    | 0                                                                                                    | 0                                                                                                    |
| 3000    | 0                                                                                                    | 0                                                                                                    | 0                                                                                                    |
| 3000    | 0                                                                                                    | 0                                                                                                    | 0                                                                                                    |
| 500     | 0                                                                                                    | 0                                                                                                    | 0                                                                                                    |
| Disable |                                                                                                    |                                                                                                    |                                                                                                    |
| 100     | 0                                                                                                    | 0                                                                                                    | 0                                                                                                    |
| 30000   | 0                                                                                                    | 0                                                                                                    | 0                                                                                                    |
| 30000   | 40583                                                                                                    | 0                                                                                                    | 40583                                                                                                    |
| 500     | 20435006                                                                                                    | 0                                                                                                    | 20435006                                                                                                    |
| 10000   | 0                                                                                                    | 0                                                                                                    | 0                                                                                                    |
| 4000    | 0                                                                                                    | 0                                                                                                    | 0                                                                                                    |
| 500     | 0                                                                                                    | 0                                                                                                    | 0                                                                                                    |
| 4500    |                                                                                                    | 0                                                                                                    |                                                                                                    |
| 1000    |                                                                                                    | 0                                                                                                    |                                                                                                    |
| 1000    |                                                                                                    | 0                                                                                                    |                                                                                                    |
| 100     |                                                                                                    | 0                                                                                                    |                                                                                                    |
| 1500    |                                                                                                    | 0                                                                                                    |                                                                                                    |
| 5000    | 0                                                                                                    | 0                                                                                                    | 0                                                                                                    |
| 5000    | 0                                                                                                    | 0                                                                                                    | 0                                                                                                    |
|         | Config<br>500<br>500<br>10000<br>100<br>3000<br>3000<br>500<br>Disable<br>100<br>30000<br>500<br>10000<br>4000<br>500<br>4500<br>1000<br>1000<br>1000<br>1000<br>5000<br>5000<br>5000<br>5000 | Config         Allowed           500         0           500         0           10000         0           100         0           3000         0           3000         0           500         0           0000         0           3000         0           3000         0           30000         0           30000         0           30000         0           30000         0           30000         0           30000         0           30000         0           30000         0           30000         0           30000         0           30000         0           30000         0           30000         0           4000         0           500         0           4500         1           1000         1           1000         1           1500         0           5000         0 | Config         Allowed         Dropped           500         0         0           500         0         0           10000         0         0           100         0         0           3000         0         0           3000         0         0           3000         0         0           3000         0         0           3000         0         0           500         0         0           30000         0         0           30000         0         0           30000         0         0           30000         0         0           30000         0         0           30000         0         0           30000         0         0           30000         0         0           1000         0         0           1000         0         0           1000         0         0           1000         0         0           1500         0         0           5000         0         0 |

Look for any class with the dropped count incrementing. Find out if it is normal for a class exceeding the configured threshold.

# **Inband Driver**

# show hardware internal cpu-mac inband [counters | stats | events] Command

Use this command in order to check for drops in CPU path, XOFF flow control, maximum CPU receive and transmit rates, and so forth.

# switch# show hardware internal cpu-mac inband stats i82571 registers

-----

| RMON counters          |                     |             | Rx               |       |           |          | Тх       |      |        |
|------------------------|---------------------|-------------|------------------|-------|-----------|----------|----------|------|--------|
| +                      |                     | 70563313    |                  |       | 139905960 |          |          |      |        |
| good packets           | ood packets         |             | 0563313          |       |           | 1399059  | 960      |      |        |
| 64 bytes packets       | bytes packets       |             | 0                |       |           |          | 0        |      |        |
| 65-127 bytes packets   | 5-127 bytes packets |             | 66052368         |       | 135828505 |          |          |      |        |
| 128-255 bytes packet   | ts                  | 1424632     |                  |       | 1327796   |          |          |      |        |
| 256-511 bytes packet   | ts                  | 280422 3252 |                  | 220   |           |          |          |      |        |
| 512-1023 bytes packet  | ets                 | 17060 14480 |                  | 480   |           |          |          |      |        |
| 1024-max bytes packets |                     | 2788831     |                  |       | 24099     | 959      |          |      |        |
| broadcast packets      |                     |             | 0                |       |           |          | 0        |      |        |
| multicast packets      |                     |             | 0                |       |           |          | 0        |      |        |
| and octats (hi)        |                     |             | 0                |       |           |          | 0        |      |        |
| good octets (In)       |                     |             | U<br>10572000020 |       | 21        | 50200130 | 0<br>275 |      |        |
| total octets (hi)      |                     | 1057.       | 0000020          |       | 2.        | 5525515. | 0        |      |        |
| total octets (In)      |                     | 18573       | 2000123          |       | 21        | 5020022/ | 152      |      |        |
| XON packets            |                     | 1057.       | 090123           |       | ۷.        | 5525522- | 1J2<br>0 |      |        |
| XOFE packets           |                     |             | 0                |       |           |          | 0        |      |        |
|                        | Dauso Eramo         | back        | to P2D2          | whon  | tha t     | traffic  | avcaads  | SIID | limi+  |
| management packets     | rause i i ame       | Dack        | 0                | wiien | the       | crarre   | 0        | 301  | 111111 |
| Interrupt counters     |                     |             |                  |       |           |          |          |      |        |
|                        | +                   |             |                  |       |           |          |          |      |        |
| Mine                   | 57079706            |             |                  |       |           |          |          |      |        |
| Other                  | 0                   |             |                  |       |           |          |          |      |        |
| Assertions             | 57079706            |             |                  |       |           |          |          |      |        |
| Rx packet timer        | 9638                |             |                  |       |           |          |          |      |        |
| Rx absolute timer      | 0                   |             |                  |       |           |          |          |      |        |
| Rx overrun             | 0                   |             |                  |       |           |          |          |      |        |
| Rx descr min thresh    | 0                   |             |                  |       |           |          |          |      |        |
| Tx packet timer        | 4189                |             |                  |       |           |          |          |      |        |
| Tx absolute timer      | 6476                |             |                  |       |           |          |          |      |        |
| Tx queue empty         | 0                   |             |                  |       |           |          |          |      |        |
| Tx descr thresh low    | 0                   |             |                  |       |           |          |          |      |        |
| txdw 44983549          |                     |             |                  |       |           |          |          |      |        |
| txqe 2                 |                     |             |                  |       |           |          |          |      |        |
| 1 0                    |                     |             |                  |       |           |          |          |      |        |

| txqe  | 2        |
|-------|----------|
| lsc   | 0        |
| rxseq | 0        |
| rxdmt | 213229   |
| rxo   | 0        |
| rxt   | 32433891 |
| mdac  | 0        |
| rxcfg | 0        |
| gpi   | 0        |

#### Error counters

| CRC errors                     | 0 |
|--------------------------------|---|
| Alignment errors               | 0 |
| Symbol errors                  | 0 |
| Sequence errors                | 0 |
| RX errors                      | 0 |
| Missed packets (FIFO overflow) | 0 |
| Single collisions              | 0 |
| Excessive collisions           | 0 |
| Multiple collisions            | 0 |
|                                |   |

Late collisions ..... 0 Collisions ..... 0 Defers ..... 0 Tx no CRS ..... 0 Carrier extension errors ..... 0 Rx length errors ..... 0 FC Rx unsupported ..... 0 Rx no buffers ..... 0 ----- no buffer Rx undersize ..... 0 Rx fragments ..... 0 Rx oversize ..... 0 Rx jabbers ..... 0 Rx management packets dropped .. 0 Tx TCP segmentation context .... 0 Tx TCP segmentation context fail 0 Throttle statistics Throttle interval ..... 2 \* 100ms Packet rate limit ..... 32000 pps Rate limit reached counter .. 0 Tick counter ..... 2132276 Active ..... 0 Rx packet rate (current/max) 169 / 610 pps ----- Rx rate (current/max) Tx packet rate (current/max) 429 / 926 pps NAPI statistics Weight ..... 64 Poll scheduled . 57079706 Poll rescheduled 0 Poll invoked ... 117135124 Weight reached . 9 Tx packets .... 139905960 Rx packets ..... 70563313 Rx congested ... 0 Rx redelivered . 0 qdisc stats: Tx queue depth . 1000 qlen ..... 0 packets ..... 139905960 bytes ..... 23411617016 drops ..... 0 Bahrain registers (cleared by chip reset only) \_\_\_\_\_ revision 0x0000108 scratchpad 0xaaaaaaa MAC status 0x0000001 MAC SerDes synced 0x0000001 MAC status 2 0x000100f8 Auto-XOFF config 1 Auto-XOFF status 0 MACO (R2D2) MAC1 (CPU) MAC counters Tx Rx Rx Тx 

| 64 bytes packets             | 0         | 0          | 0         | 0          |
|------------------------------|-----------|------------|-----------|------------|
| 65-127 bytes packets         | 66907289  | 136682635  | 135828505 | 66052368   |
| 128-255 bytes packets        | 570131    | 473705     | 1327796   | 1424632    |
| 256-511 bytes packets        | 280003    | 325182     | 325220    | 280422     |
| 512-1023 bytes packets       | 17061     | 14482      | 14480     | 17060      |
| 1024-1518 bytes packets      | 623614    | 242009     | 241831    | 623569     |
| 1519-max bytes packets       | 2165215   | 2167947    | 2168128   | 2165262    |
| total packets                | 70563313  | 139905960  | 139905960 | 70563313   |
| total bytes                  | 405350248 | 2496404376 | 160120520 | 1393236630 |
| undersized packets           | 0         | r          | 0         |            |
| fragmented packets           | 0         |            | 0         |            |
| FCS errors                   | 0         |            | 0         |            |
| auto-XOFF state entered      | 0         | times      |           | F          |
| auto-XOFF reset              | 0         | times      |           |            |
| XOFF packets auto-generation | ated      | 0          |           |            |
| XOFF packets                 |           | 0          | 0         |            |
| XON packets                  | 0         |            | 0         |            |
| parity error                 | 0         | 0          | 0         | 0          |
| fifo errors                  | 0         |            | 0         |            |
| overflow errors              |           | 0          |           | 0          |
| +                            |           | +4         |           |            |

After NX-OS Version 5.X, 'events' is a command option that provides the time when the maximum packets per second (PPS) receive (RX) or transmit (TX) CPU rate is reached. This example shows how to determine the time when the last peak of CPU traffic was encountered:

switch# show hardware internal cpu-mac inband events

- 1) Event:TX\_PPS\_MAX, length:4, at 648617 usecs after Fri Oct 19 13:23:06 2012
   new maximum = 926
- 2) Event:TX\_PPS\_MAX, length:4, at 648622 usecs after Fri Oct 19 13:15:06 2012
   new maximum = 916
- 3) Event:TX\_PPS\_MAX, length:4, at 648612 usecs after Fri Oct 19 13:14:06 2012
   new maximum = 915
- 4) Event:TX\_PPS\_MAX, length:4, at 648625 usecs after Fri Oct 19 13:12:06 2012
   new maximum = 914
- 5) Event:TX\_PPS\_MAX, length:4, at 648626 usecs after Fri Oct 19 13:11:06 2012
   new maximum = 911
- 6) Event:TX\_PPS\_MAX, length:4, at 648620 usecs after Fri Oct 19 13:08:06 2012
   new maximum = 910

# show system internal pktmgr internal vdc inband <int> Command

Use this command to identify the source of traffic punted to CPU.

switch# show system internal pktmgr internal vdc inband e1/5
Interface Src Index VDC ID Packet rcvd
\_\_\_\_\_\_\_
Ethernet1/5 0xa1d 1 14640

# Netstack/Pktmgr

Netstack is a complete IP stack implemented in the user space of Nexus 7000. Components include a L2 Packet Manager, ARP, Adjacency Manager, IPv4, Internet Control Message Protocol v4 (ICMPv4), IPv6, ICMPv6, TCP/UDP, and socket library. When traffic to the CPU is triggering high CPU usage, you often see that Netstack and its respective process are running high.

# show system inband queuing status Command

This example shows how to display the Netstack queueing algorithm in use:

```
switch# show system inband queuing status
Weighted Round Robin Algorithm
Weights BPDU - 32, Q0 - 8, Q1 - 4, Q2 - 2 Q3 - 64
```

# show system inband queuing statistics Command

This example shows the counters in kernel-loadable module (KLM) and user space process.

The KLM is a single instance that runs on the default VDC and operates on both the inband and management interface. The KLM comes in to the picture only during ingress packet processing for sending ingress frames to the right VDC Netstack for processing.

```
switch# show system inband queuing statistics
 Inband packets unmapped to a queue: 0
 Inband packets mapped to bpdu queue: 7732593
 Inband packets mapped to q0: 686667
 Inband packets mapped to q1: 0
 Inband packets mapped to q2: 0
 Inband packets mapped to q3: 20128
 In KLM packets mapped to bpdu: 7732593
 In KLM packets mapped to arp : 912
 In KLM packets mapped to q0 : 686667
 In KLM packets mapped to q1 : 0
 In KLM packets mapped to q2 : 0
 In KLM packets mapped to q3 : 20128
 In KLM packets mapped to veobc : 0
 Inband Queues:
 bpdu: recv 1554390, drop 0, congested 0 rcvbuf 2097152, sndbuf 262142 no drop 1
```

(q0): recv 686667, drop 0, congested 0 rcvbuf 2097152, sndbuf 262142 no drop 0
(q1): recv 0, drop 0, congested 0 rcvbuf 2097152, sndbuf 262142 no drop 0
(q2): recv 0, drop 0, congested 0 rcvbuf 2097152, sndbuf 262142 no drop 0
(q3): recv 20128, drop 0, congested 0 rcvbuf 2097152, sndbuf 262142 no drop 0

#### show system internal pktmgr internal vdc global-stats Command

This command is similar to the preceding **show system inband queuing statistics** command and provides many details:

switch# show system internal pktmgr internal vdc global-stats VDC KLM global statistics: Inband packets not mapped to a VDC: 0 Inband diag packets received: 998222 Weighted Round Robin Algorithm Weights BPDU - 32, Q0 - 8, Q1 - 4, Q2 - 2 Q3 - 64 Inband packets unmapped to a queue: 0 Inband packets mapped to bpdu queue: 7734430 (7734430) Inband packets mapped to q0: 686779 (686779) Inband packets mapped to q1: 0 (0) Inband packets mapped to q2: 0 (0) Inband packets mapped to q3: 20128 (20128) Pkt Size History : 2811395 for index 1 Pkt Size History : 274508 for index 2 Pkt Size History : 74284 for index 3 Pkt Size History : 43401 for index 4 Pkt Size History : 70915 for index 5 Pkt Size History : 35602 for index 6 Pkt Size History : 30085 for index 7 Pkt Size History : 29408 for index 8 Pkt Size History : 21221 for index 9 Pkt Size History : 15683 for index 10 Pkt Size History : 13212 for index 11 Pkt Size History : 10646 for index 12 Pkt Size History : 9290 for index 13 Pkt Size History : 50298 for index 14 Pkt Size History : 5473 for index 15 Pkt Size History : 4871 for index 16 Pkt Size History : 4687 for index 17 Pkt Size History : 5507 for index 18 Pkt Size History : 15416 for index 19 Pkt Size History : 11333 for index 20 Pkt Size History : 5478 for index 21 Pkt Size History : 4281 for index 22 Pkt Size History : 3543 for index 23 Pkt Size History : 3059 for index 24 Pkt Size History : 2228 for index 25 Pkt Size History : 4390 for index 26 Pkt Size History : 19892 for index 27 Pkt Size History : 524 for index 28 Pkt Size History : 478 for index 29 Pkt Size History : 348 for index 30 Pkt Size History : 447 for index 31 Pkt Size History : 1545 for index 32 Pkt Size History : 152 for index 33 Pkt Size History : 105 for index 34

```
Pkt Size History : 1424 for index 35
Pkt Size History : 43 for index 36
Pkt Size History : 60 for index 37
Pkt Size History : 60 for index 38
Pkt Size History : 46 for index 39
Pkt Size History : 58 for index 40
Pkt Size History : 829 for index 41
Pkt Size History : 32 for index 42
Pkt Size History : 26 for index 43
Pkt Size History : 1965 for index 44
Pkt Size History : 21 for index 45
Pkt Size History : 1 for index 46
Pkt Size History : 1 for index 48
Pkt Size History : 1 for index 51
Pkt Size History : 1 for index 52
Pkt Size History : 1 for index 53
Pkt Size History : 3 for index 55
In KLM packets mapped to bpdu: 7734430
In KLM packets mapped to arp : 912
In KLM packets mapped to q0 : 686779
In KLM packets mapped to q1 : 0
In KLM packets mapped to q2 : 0
In KLM packets mapped to q3 : 20128
In KLM packets mapped to veobc : 0
In KLM Queue Mapping (0 1 2 3 4)
Data Available in FDs (0 0 0 0 0)
Inband Queues:
bpdu: recv 1556227, drop 0, congested 0 rcvbuf 2097152, sndbuf 262142 no drop 1
 (q0): recv 686779, drop 0, congested 0 rcvbuf 2097152, sndbuf 262142 no drop 0
 (q1): recv 0, drop 0, congested 0 rcvbuf 2097152, sndbuf 262142 no drop 0
 (q2): recv 0, drop 0, congested 0 rcvbuf 2097152, sndbuf 262142 no drop 0
 (q3): recv 20128, drop 0, congested 0 rcvbuf 2097152, sndbuf 262142 no drop 0
Mgmt packets not mapped to a VDC: 227551
Mgmt multicast packets dropped: 92365
Mgmt multicast packets delivered: 0
Mgmt packets broadcast to each VDC: 23119
Mgmt debugging packets copied: 0
Mgmt IPv6 multicast packets delivered: 0
Mgmt IPv6 link-local packets delivered: 0
Mgmt LLDP packets received: 0
```

#### show system internal pktmgr interface ethernet *<int>* Command

Use this command in order to look at the packet rate as well as type of traffic (unicast or multicast) for CPUpunted traffic from an interface.

```
switch# show system internal pktmgr interface e1/5
Ethernet1/5, ordinal: 73
SUP-traffic statistics: (sent/received)
Packets: 63503 / 61491
Bytes: 6571717 / 5840641
Instant packet rate: 0 pps / 0 pps
Packet rate limiter (Out/In): 0 pps / 0 pps
Average packet rates(1min/5min/15min/EWMA):
Packet statistics:
Tx: Unicast 3198, Multicast 60302
Broadcast 3
```

Rx: Unicast 3195, Multicast 58294 Broadcast 2

### show system internal pktmgr client <uuid> Command

This command displays applications such as STP or Cisco Discovery Protocol (CDP) that are registered with the Packet Manager as well as the number of packets sent and received by those applications.

switch# show system internal pktmgr client Client uuid: 268, 4 filters, pid 3127 Filter 1: EthType 0x0806, Rx: 2650, Drop: 0 Filter 2: EthType 0xfff0, Exc 8, Rx: 0, Drop: 0 Filter 3: EthType 0x8841, Snap 34881, Rx: 0, Drop: 0 Filter 4: EthType 0x0800, DstIf 0x150b0000, Excl. Any Rx: 0, Drop: 0 Options: TO 0, Flags 0x18040, AppId 0, Epid 0 Ctrl SAP: 278, Data SAP 337 (1) Total Rx: 2650, Drop: 0, Tx: 1669, Drop: 0 Recirc Rx: 0, Drop: 0 Rx pps Inst/Max: 0/20 Tx pps Inst/Max: 0/5 

 COS=0
 Rx:
 0,
 Tx:
 0
 COS=1
 Rx:
 912,
 Tx:
 0

 COS=2
 Rx:
 0,
 Tx:
 0
 COS=3
 Rx:
 0,
 Tx:
 0

 COS=4 Rx: 0, Tx: 0 COS=5 Rx: 0, Tx: 1669 COS=6 Rx: 0, Tx: 0 COS=7 Rx: 1738, Tx: 0 Client uuid: 270, 1 filters, pid 3128 Filter 1: EthType 0x86dd, DstIf 0x150b0000, Excl. Any Rx: 0, Drop: 0 Options: TO 0, Flags 0x18040, AppId 0, Epid 0 Ctrl SAP: 281, Data SAP 283 (1) Total Rx: 0, Drop: 0, Tx: 0, Drop: 0 Recirc Rx: 0, Drop: 0 Rx pps Inst/Max: 0/0 Tx pps Inst/Max: 0/0 COS=0Rx:0,Tx:0COS=1Rx:0,Tx:0COS=2Rx:0,Tx:0COS=3Rx:0,Tx:0COS=4Rx:0,Tx:0COS=5Rx:0,Tx:0 COS=6 Rx: 0, Tx: 0 COS=7 Rx: 0, Tx: 0

#### show system internal pktmgr stats Command

Use this command in order to check if packets are reaching the packet manager in the ingress path and if packets are being sent out by the packet manager. This command can also help you determine if there are problems with mbuffers in either the receive or transmit path.

switch# show system internal pktmgr stats
Route Processor Layer-2 frame statistics

Inband driver: valid 1, state 0, rd-thr 1, wr-thr 0, Q-count 0 Inband sent: 56441521, copy\_drop: 0, ioctl\_drop: 0, unavailable\_buffer\_hdr\_drop: 0 Inband standby\_sent: 0 Inband encap\_drop: 0, linecard\_down\_drop: 0 Inband sent by priority [0=11345585,5=164281,6=43280117,7=1651538] Inband max output queue depth 0 Inband recv: 89226232, copy\_drop: 0, ioctl\_drop: 0, unavailable\_buffer\_hdr\_drop: 0 Inband decap\_drop: 0, crc\_drop: 0, recv by priority: [0=89226232] Inband bad\_si 0, bad\_if 0, if\_down 0 Inband last\_bad\_si 0, last\_bad\_if 0, bad\_di 0 Inband kernel recv 44438488, drop 0, rcvbuf 2097152, sndbuf 4194304 Mgmt driver: valid 1, state 0, rd-thr 1, wr-thr 0, Q-count 0 Mgmt sent: 971834, copy\_drop: 0, ioctl\_drop: 0, unavailable\_buffer\_hdr\_drop: 0 Mgmt standby\_sent: 0 Mgmt encap\_drop: 0, linecard\_down\_drop: 0 Mgmt sent by priority [0=925871,5=45963] Mgmt max output queue depth 0 Mgmt recv: 1300932, copy\_drop: 0, ioctl\_drop: 0, unavailable\_buffer\_hdr\_drop: 0 Mgmt decap\_drop: 0, crc\_drop: 0, recv by priority: [0=1300932] Mgmt bad\_si 0, bad\_if 0, if\_down 0 Mgmt last\_bad\_si 0, last\_bad\_if 0, bad\_di 0 Mgmt kernel recv 1300932, drop 0, rcvbuf 2097152, sndbuf 2097152 Inband2 driver: valid 0, state 1, rd-thr 0, wr-thr 0, Q-count 0 No of packets passed by PM Policy database 876452 No of packets dropped by PM Policy database 0 No of packets bypassed by PM Policy database 424480 No of packets dropped by PM originating from kernel O MBUFSK Tx: 57413355 pkts (requested 57413355 denied 0), 62236110 mbufs function invoked 57413355 denied 0/0 c/realloc 0/0 MBUFSK Rx: 90527161 pkts, 90527421 mbufs (requested 2388154951 denied 0) function invoked 35132836 Global input drops: bad-interface 0, bad-encap 0, failed-decap 0, no prot 42371 recv\_encaptype\_err 0, recv\_decap\_err 0, recv\_mac\_mismatch 0, recv\_no\_client 0 recv\_no\_svi 0, recv\_no\_vlan 0, recv\_client\_notreg 0, recv\_enqueue\_fail 0 Global output drops: send\_ifdown\_fail 13, send\_invalid\_iod 0 send\_invalid\_vlan 0, send\_security\_drop 0 send\_loopback\_drop 0, send\_small\_pkt\_fail 0 send\_vsl\_err 0, send\_dce\_err 0,send\_enqueue\_fail 0, send\_alloc\_fail 0 DCE errors: misc\_err 0, lookup\_err 0, encap\_err 0, decap\_err 0 Platform errors: generic\_encap\_err 0, encap\_err 0, decap\_err 0 vlan\_encap\_err 0, vlan\_decap\_err 0 DC3HDR errors: pkt\_err 0, vlan\_err 0, ifidx\_err 0, portidx\_err 0 **RECIRC errors:** 

misc\_err 0, lookup\_err 0 Lcache errors: init\_err 0, timer\_err 0 Stats errors: misc\_err 0, init\_err 0, timer\_err 0 Client errors: alloc\_err 0, pid\_err 0, register\_err 0, unregister\_err 0 add\_err 0, delete\_err 0, update\_err 0 VDC errors: alloc\_err 0, set\_err 0, update\_err 0 Misc. errors: mts\_err 0, mbuf\_err 0, drop\_exception 0 invalid\_drv\_type 0, interface\_err 0 eth\_output\_err 0, gre\_err 0 otv\_err 0 tunnel\_6to4\_err 0, mcec\_err 0, invalid\_gpc 0 invalid\_ftag 0 invalid\_l2\_type :0 register\_err 0, unregister\_err 0, invalid\_args 0, file\_open\_err 0 inband\_err 0, vlan\_err 0, pm\_alloc\_err 0, pm\_ha\_err 0, pm\_init\_err 0 arp\_init\_err 0, rtm\_init\_err 0, am\_init\_err 0, ui\_init\_err 0, mpls\_init\_err 0, evc\_init\_err 0 sdb\_err 95670, sdb\_init\_err 0 sysmgr\_err 0, eth\_span\_err 0, buf\_pool\_err 0, feature\_err 0 uuid2client\_err 16, dot1q\_drop 0, nfcache\_init\_err 0 Crossbar down drops : 0 Exception packets: mtu-fail 0, icmp-redirect 0, icmp-unreach 0, ttl 0 options 0, rpf 0, two-mcast-rpf 0, 13-bridge-drop 0 mcast-next-hop 0, municast 0 drop 0, acl-redirect 0, acl-redir-arp 0, acl-redir-dhcp 0 sup-shim-pkt 229385 Pkts recvd with peergway SUP DI 0 VPC Frame Statistics VPC Mgr reg state 1, im-ext-sdb-state 1 Ingress BPDUs qualified for redirection 0 Ingress BPDUs redirected to peer 0 Egress BPDUs qualified for redirection 0 Egress BPDUs dropped due to remote down 0 Egress BPDUs redirected to peer 0 Ingress pkts qualified for peergateway tunneling 0 Ingress pkts tunneled to peer with peergateway conf 0 Peer-gw pkts tunneled tx : From VPC+ leg 0, From VPC leg 0, From l2mp network 0 From orphan port in VPC+ 0, from orphan port in VPC 0 For ARP 0, IP 0, IPv6 0, unknown 0 Total Tunneled packets received from peer 0 Local delivery 0, Transmit down 0, peer-gw tunneled 0 Tunnel rx packets drop due to local vpc leg down 0 Peer-gw pkts tunneled rx : From VPC+ leg 0, VPC leg 0, From l2mp network 0 From orphan port in VPC+ 0, from orphan port in VPC 0 For ARP 0, IP 0, IPv6 0, unknown 0 Error Statistics VPC manager: uninit 0, library 0 Tunnel (ingress): non-mct rx 0, bad hdr 0, badpkts 0, non gpc peer 0 Tunnel (ingress): redirlooperror 0 Tunnel (egress): in-bpdu 0, e-bpdu 0, peer-gw 0 MBuf: alloc: 0, prepend: 0, pullup: 0

Invalid filter: 0 Peergw tunneling tx: invalid ftag 0, invalid swid 0 invalid iftype 0, invalid GPC of peer 0 Peergw tunneling rx: invalid msg subtype 0, invalid GPC of core 0 invalid GPC of peer 0, invalid svi 0 Unicast pkts which passed egress redirection check 0

statistics last reset 2w0d